## Une extension pour les réseaux sociaux

## 1. L'installation

Dans ce deuxième exemple, nous installerons une extension qui permet d'afficher des liens vers les réseaux sociaux les plus courants. C'est le plugin **Juiz Social Post Sharer**, que vous pouvez télécharger à cette URL : http://wordpress.org/extend/plugins/juiz-social-post-sharer/. Installez-la et activez-la comme nous l'avons vu précédemment.

## 2. Le paramétrage

Pour paramétrer cette extension, dans le menu Réglages, choisissez Social Post Sharer.

| Vous pouvez utiliser le shortco<br>sociaux que vous souhaitez.<br>Exemple avec tous les réseaux<br>weibo, linkedin, viadeo, | de [juiz_sps] ou [j<br>disponibles: [juiz_sp<br>stumbleupon, vk, m | uiz_social]<br>s buttons="1<br>ail"] | avec un paramè<br>Focebook, twit | tre optionnel "but | tons"listantle | réseaux<br>199, |
|----------------------------------------------------------------------------------------------------|--------------------------------------------------------------------|--------------------------------------|----------------------------------|--------------------|----------------|-----------------|
| Réglages principaux                                                                                                    |                                                                    |                                      |                                  |                    |                |                 |
| lci, vous pouvez modifier les réglage                                                                                       | s par défaut du plugin SPS                                         | 1                                    |                                  |                    |                |                 |
| Choisissez votre style                                                                                                    | Facebook                                                           | y Twitter                            | 🕃 Google+                        | Pinterest          | o Viadeo       | E E-mail        |
|                                                                                                    | Juizy Light Tone                                                   |                                      |                                  |                    |                |                 |
|                                                                                                    | C Facebook                                                         | Y Twitter                            | S Google+                        | Ø Pinterest        | đ Viadeo       | Ga E-mail       |
|                                                                                                    | Juizy Light Tone I                                                 | inversé                              |                                  |                    |                |                 |
|                                                                                                    | O Facebook                                                         | 💓 Twitter                            | Soogle+                          | Pinterest          | d' Viade       | 0               |
|                                                                                                    | Style Metro bleu                                                   | -                                    |                                  | -                  |                | -               |
|                                                                                                    | C R Facebook                                                       | Twitter                              | Mi Google+                       | Pinterest          | dt Viade       |                 |
|                                                                                                    | Stude Metro aris                                                   | R_OMMAN                              | C competi                        | <b>U</b> viniercer | 0 1000         |                 |
|                                                                                                    | Style Metro gris                                                   |                                      |                                  |                    |                |                 |
|                                                                                                    |                                                                    | +                                    | Ψ G                              |                    | Ju             | 623             |
|                                                                                                    | Modern Style pa                                                    | r <u>Tony Trancar</u>                | d                                |                    |                |                 |
|                                                                                                    | O f Facebook                                                       | 🎔 Twitte                             | r S. Googl                       | e+ 🔓 Stumi         | bleUpon        | VKont Me        |
|                                                                                                    | Noir par <u>Eandia</u>                                             |                                      |                                  |                    |                |                 |
| Afficher les réseaux sociaux<br>suivants :                                                                                  | Facebook                                                           |                                      |                                  |                    |                |                 |
|                                                                                                    | V y Twitter                                                        |                                      |                                  |                    |                |                 |
|                                                                                                    | 📝 ឫ Google+                                                        |                                      |                                  |                    |                |                 |
|                                                                                                    | O Pinterest (utilise JavaScript pour fonctionner)                  |                                      |                                  |                    |                |                 |
|                                                                                                    | □ ♂ Viadeo                                                         |                                      |                                  |                    |                |                 |
|                                                                                                    | 🗌 🛱 LinkedIn                                                       |                                      |                                  |                    |                |                 |
|                                                                                                    |                                                                    |                                      |                                  |                    |                |                 |
|                                                                                                    | O StumbleUpon                                                      |                                      |                                  |                    |                |                 |
|                                                                                                    | 🗌 🔊 Weibo                                                          |                                      |                                  |                    |                |                 |
|                                                                                                    | VKontakte                                                          |                                      |                                  |                    |                |                 |
|                                                                                                    | 🗹 🖾 E-mail                                                         |                                      |                                  |                    |                |                 |
| Quel est le pseudo Twitter à<br>mentionner lors du partage ?                                                                | netPlume                                                           | (Psec                                | udo sans "@")                    |                    |                |                 |
|                                                                                                    |                                                                    |                                      |                                  |                    |                |                 |

- Dans la zone Réglages principaux, choisissez le style de boutons que vous souhaitez dans les options Choisissez votre style.
- Dans les options Afficher les réseaux sociaux suivants, sélectionnez quels réseaux sociaux vous souhaitez afficher dans vos contenus.
- Dans le champ Quel est le pseudo Twitter à mentionner lors du partage ?, saisissez, si besoin, votre compte Twitter.

| Réglages d'affichage                                |                                                                                                    |  |  |  |  |  |
|-----------------------------------------------------|----------------------------------------------------------------------------------------------------|--|--|--|--|--|
| Vous pouvez choisir précisément les                 | types de contenu qui bénéficieront des boutons de partage.                                             |  |  |  |  |  |
| Quel type de contenu doit<br>proposer des boutons ? | ✓ Articles                                                                                             |  |  |  |  |  |
|                                                     | Pages                                                                                                  |  |  |  |  |  |
|                                                     | A Médias                                                                                               |  |  |  |  |  |
|                                                     | 🗌 📄 Les listes d'articles (blog, archives, résultats de recherche, etc.)                               |  |  |  |  |  |
| Où souhaitez-vous placer les<br>boutons ?           | Après le contenu Avant le contenu Les deux Je suis un ninja, je veux utiliser seulement le shortcode ! |  |  |  |  |  |
| Enregistrer les modifications                       |                                                                                                    |  |  |  |  |  |

Dans la zone Réglages d'affichage, choisissez dans quel type de contenu doivent apparaître les liens des réseaux sociaux, dans les options Quel type de contenu doit proposer des boutons ?.

Dans les options Où souhaitez-vous placer les boutons ?, choisissez l'emplacement des boutons.

Vous avez accès à des options avancées si besoin.

Cliquez sur le bouton Enregistrer les modifications.

## 3. Afficher les liens

Lorsque vous avez paramétré l'extension et enregistré les modifications, accédez à votre site et à un de vos articles. Les liens vers les réseaux sociaux sont bien affichés en fonction de vos réglages.

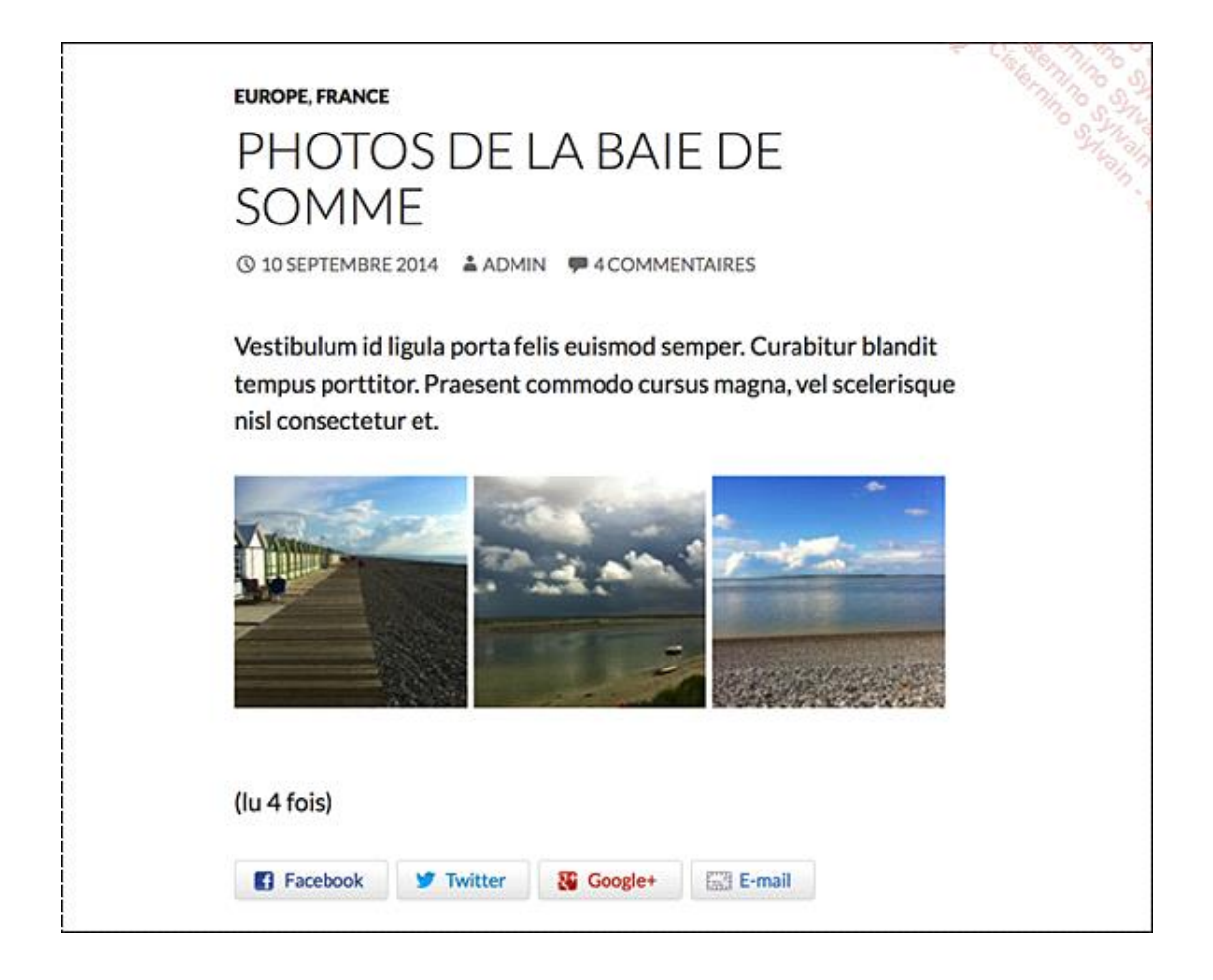